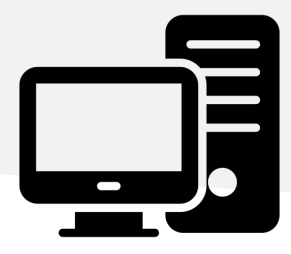

1

## INSTALLATION AND USE IN

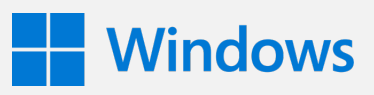

- Run the installation application 'VirtualCSP.Installer.v1-1-1-0.msi' Open application, click the '**Execute**' button.
- In the installation wizard, click the 'Next' button:

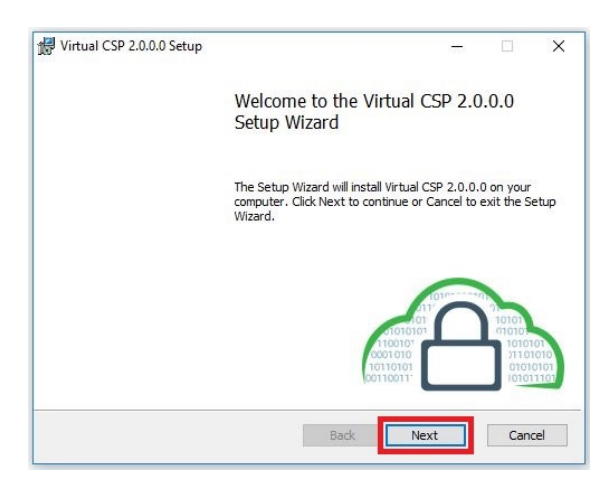

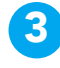

Read and accept the Software License Agreement. Click the '**Next**' button:

| Virtual CSP 1.1.1.0 S                 | etup                                         |                            | _                              |                 | Х  |
|---------------------------------------|----------------------------------------------|----------------------------|--------------------------------|-----------------|----|
| End-User License                      | Agreement                                    |                            |                                |                 |    |
| Please read the foll                  | owing license agreement o                    | arefully                   |                                |                 |    |
| DigitalSign - AC                      | ORDO DE LICENCIAM                            | ENTO DE SO                 | FTWARE                         |                 | ^  |
| IMPORTANTE - I                        | POR FAVOR LEIA CON                           | / ATENÇÃO                  | :                              |                 | 1  |
| 1.0 ACEITAÇÃO.                        |                                              |                            |                                |                 |    |
| A DigitalSign ("I<br>(o Software) e r | )igitalSign") está dis<br>espetiva documenta | posta a lice<br>cão (em co | nciar este So<br>niunto, o Pro | ftware<br>duto) |    |
| neste pacote de                       | instalação para si, c<br>utorizado de uma e  | omo indivío                | luo ou como                    | um<br>que irá   | ¥  |
| ☑I accept the term                    | in the License Agreemen                      | Ð                          |                                |                 |    |
|                                       | Print                                        | <u>B</u> ack               | <u>N</u> ext                   | Cano            | el |

Define the installation folder. Click the 'Next' button:

| 🛃 Virtual CSP 1.1.1.0 Setup —                                                                        |      | ×   |
|----------------------------------------------------------------------------------------------------|------|-----|
| Destination Folder<br>Click Next to install to the default folder or click Change to choose another. | Æ    |     |
| Install Virtual CSP 1.1.1.0 to:                                                                      |      |     |
| C:\Program Files\DigitalSign\Virtual CSP\<br>ghange                                                  |      | ]   |
|                                                                                                    |      |     |
|                                                                                                    |      |     |
|                                                                                                    |      |     |
| Back                                                                                                 | Cano | cel |

+351 253 560 650

| 5 | Confirm | by | clicking | the | 'Install' |
|---|---------|----|----------|-----|-----------|
|   | button: |    |          |     |           |

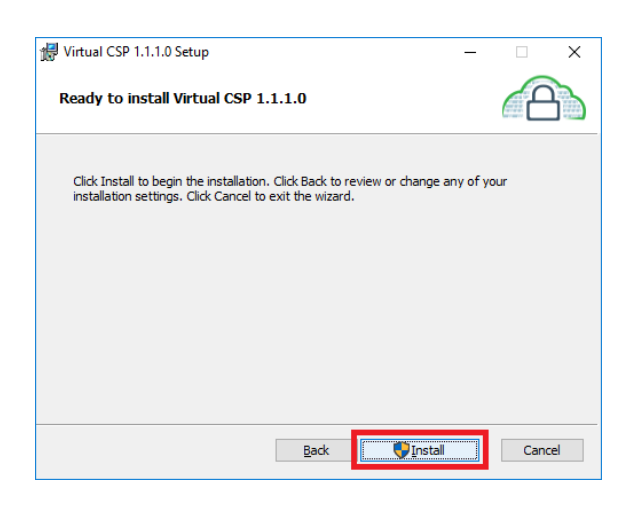

**Note:** You may need to have administrator permissions

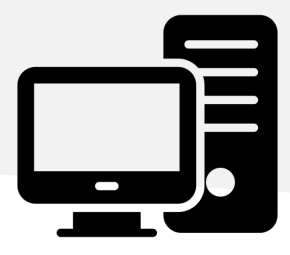

## INSTALLATION AND USE IN

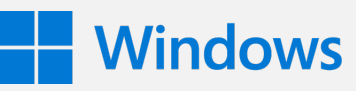

6 The installation process may take a few minutes. Please wait:

| 婦 Virtual CSP 1.1.1.0 Setup                                      | -            |     | ×   |
|------------------------------------------------------------------|--------------|-----|-----|
| Installing Virtual CSP 1.1.1.0                                   |              | Æ   |     |
| Please wait while the Setup Wizard installs Virtual CSP 1.1.1.0. |              |     |     |
| Status:                                                          |              |     |     |
|                                                                  |              |     |     |
|                                                                  |              |     |     |
|                                                                  |              |     |     |
| Back                                                             | <u>N</u> ext | Can | cel |

Click the 'Finish' button to complete the installation process:

| 🖟 Virtual CSP 1.1.1.0 Setup | – 🗆 X                                                         |
|-----------------------------|---------------------------------------------------------------|
|                             | Completed the Virtual CSP 1.1.1.0 Setup<br>Wizard             |
|                             | Click the Finish button to exit the Setup Wizard.             |
|                             |                                                               |
|                             |                                                               |
|                             | 10100<br>017/                                                 |
|                             | 0101010<br>01010101<br>100010<br>0001010<br>0001010<br>010010 |
|                             | 10110101<br>00110011                                          |
|                             | Back Einish Cancel                                            |

8 After installation, please enter the login and password (which you defined when you registered the certificate), and click on the 'Login' button:

| DigitalSign Cryptographic Service Provider |                |                  | -       |       | ×  |
|--------------------------------------------|----------------|------------------|---------|-------|----|
| Login                                      |                |                  |         |       |    |
| 5                                          |                |                  |         |       |    |
| Faça Login pa                              | ra continuar — |                  |         |       |    |
| ID/Emai                                    | I              | suporte@digitals | sign.pt |       |    |
| Senha d                                    | e Acesso       | •••••            |         |       |    |
|                                            |                |                  |         |       |    |
|                                            |                |                  | Login   | Fecha | ar |

+351 253 560 650

**9** Congratulations! Your certificate is now registered in your operating system and ready to be used with any application

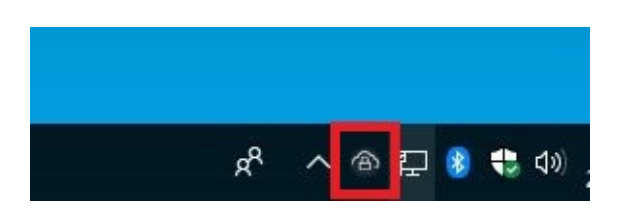

If you want to view your certificate(s) or change the application settings, double-click the please icon VirtualCSP Application shown in the notification bar.

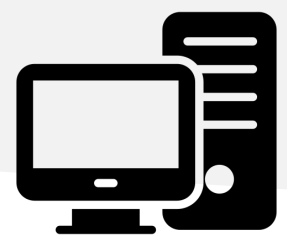

## INSTALLATION AND USE IN

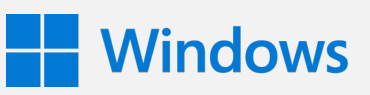

## **HOW TO USE?**

After installing VirtualCSP, the way you use your certificate is the same as using a smartcard or token certificate.

1

Since your certificate is registered in the Windows operating system, you only have to select it:

| Segurança do Windows                                                                                                    |
|----------------------------------------------------------------------------------------------------|
| Confirmar Certificado<br>Confirmar este certificado clicando em OK. Se esse não for o certificado<br>correto, clique em Cancelar. |
| Emissor: Autoridade Certificadora S<br>Válido de: 16/12/2015 a 15/12/2016<br>Clique aqui para exibir as propried                  |
| OK Cancelar                                                                                                    |

+351 253 560 650

2 To authorize the subscription, please transcribe the OTP code that will receive on your mobile phone and click the 'OK' button:

| DigitalSign Cryptographic Service Provider                                                                      |                      |  |  |  |  |
|----------------------------------------------------------------------------------------------------|----------------------|--|--|--|--|
| Para autorizar a assinatura, insira o código OTP:<br>Microsoft Word<br>ID: YIG9-1IJV-SNX1<br>Digite OTP: 289660 |                      |  |  |  |  |
|                                                                                                    | Cancelar Reenviar OK |  |  |  |  |